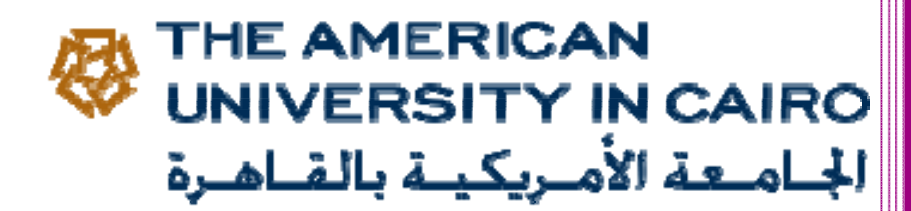

## 2015

## SAP Logon Setup - Step by Step

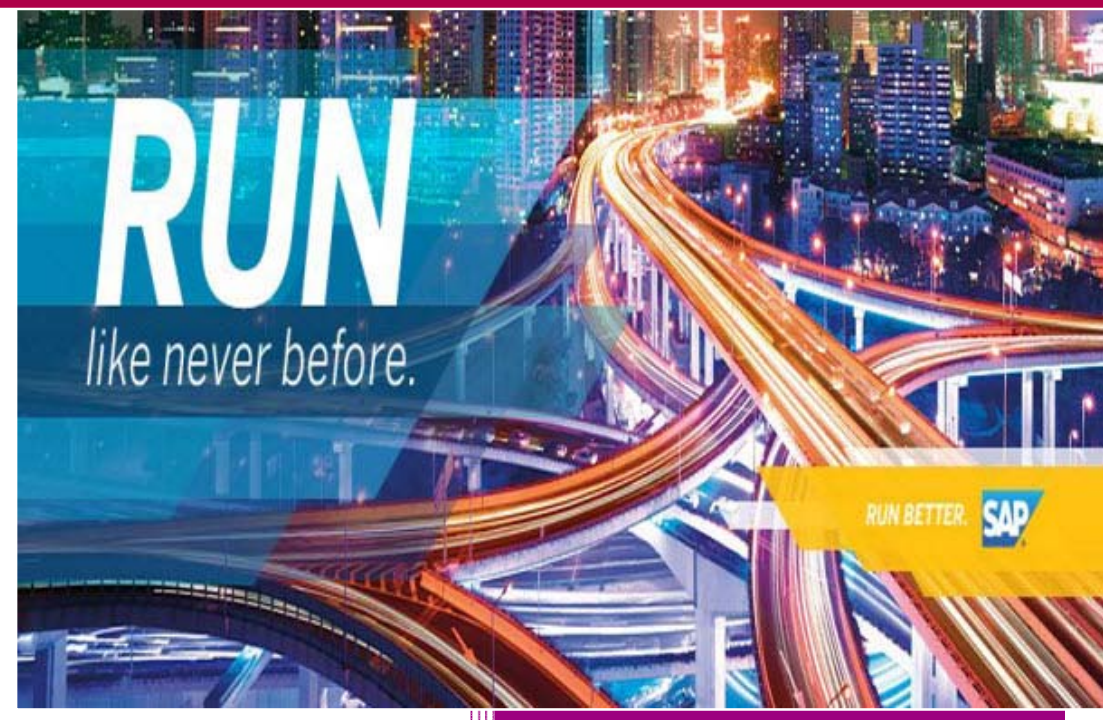

SAP Basis & Netweaver System Administrator University Information Systems (UIS) THE AMERICAN UNIVERSITY IN CAIRO Please Go to http://uis.aucegypt.edu

1. Select Download, Software from the site menu:

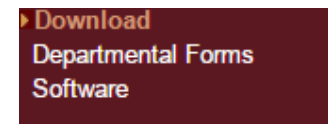

2. Select download SAP GUI 7.40 for Windows.

SAP GUI 7.40 for Windows Download Step by Step Installation Guide

3. Execute the AUC-SAPGUI740PL4BASIC\_2015V1000.exe file. You can find it in the Windows Downloads folder.

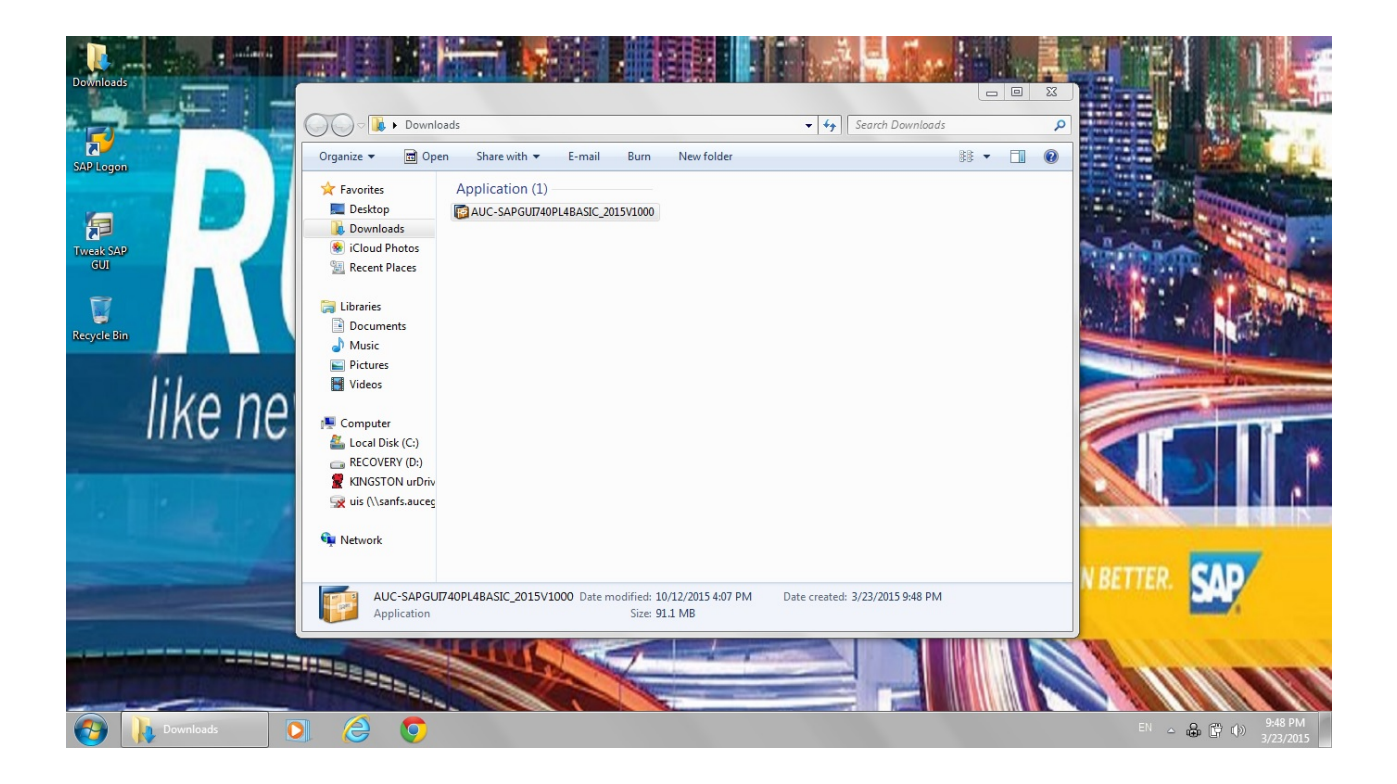

4. Click next on the following screen:

| SAP Front End Installer                                         |               |
|-----------------------------------------------------------------|---------------|
|                                                                 |               |
| SAP<br>FRONT-END INSTALLER                                      |               |
| This wizard helps you to install package AUC-SAPGUI740PL4BASIC. |               |
| Close all SAP applications and choose 'Next'.                   |               |
|                                                                 |               |
|                                                                 |               |
|                                                                 |               |
|                                                                 | Next > Cancel |

5. Click on the checkbox AUC-SAPGUI740PL4BASIC.

| 🔞 SAP Front End Installer |                                      |
|---------------------------|--------------------------------------|
|                           |                                      |
| SAP                       |                                      |
| FRONT-END INSTALLER       |                                      |
| ■ AUC-SAPGUI740PL4BASIC   | AUC-SAPGUI740PL4BASIC                |
| All available products    |                                      |
| SAP                       | < <u>B</u> ack <u>N</u> ext > Cancel |

6. Click next on the following:

| 🔞 SAP Front End Installer |                                                      |
|---------------------------|------------------------------------------------------|
|                           |                                                      |
| SAP                       |                                                      |
| FRONT-END INSTALLER       |                                                      |
|                           | AUC-SAPGUI740PL4BASIC<br>This item will be installed |
|                           |                                                      |
|                           |                                                      |
|                           |                                                      |
|                           |                                                      |
|                           |                                                      |
| All available products    |                                                      |
| SAP                       | < <u>B</u> ack <u>N</u> ext > Cancel                 |

7. Please wait while the below execution complete:

| SAP Front End Installer                                                                 |      |
|-----------------------------------------------------------------------------------------|------|
|                                                                                         |      |
| SAP                                                                                     |      |
| FRONT-END INSTALLER                                                                     |      |
| Please wait while your component selection is being processed. This may take a few minu | tes. |
| Uninstalling                                                                            |      |
| C:\Program Files (x86)\Common Files\sapconsr3.dll                                       |      |
|                                                                                         |      |
| 8%                                                                                      |      |
| SAP                                                                                     |      |

8. Click close on the following screen:

| 🔞 SAP Front End Installer                                          |   |
|--------------------------------------------------------------------|---|
|                                                                    |   |
| SAP                                                                |   |
| FRONT-END INSTALLER                                                |   |
|                                                                    |   |
|                                                                    |   |
|                                                                    |   |
| The deployment and reconfiguration of SAP products was successful. |   |
|                                                                    |   |
|                                                                    |   |
|                                                                    |   |
|                                                                    |   |
|                                                                    |   |
| Close                                                              | ] |
|                                                                    |   |

9. The SAP logon should appear on your desktop now, Please note that the shourcut "Tweak SAP GUI" will not be available if this is a fresh installation to the SAP GUI.

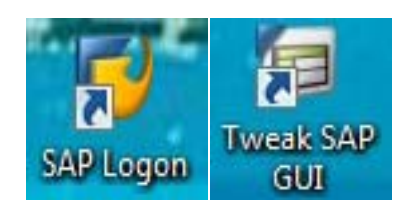

10. Double click on SAP Logon Icon.

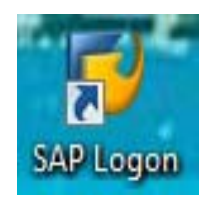

11. Double click on the "SAP Production System" connection.

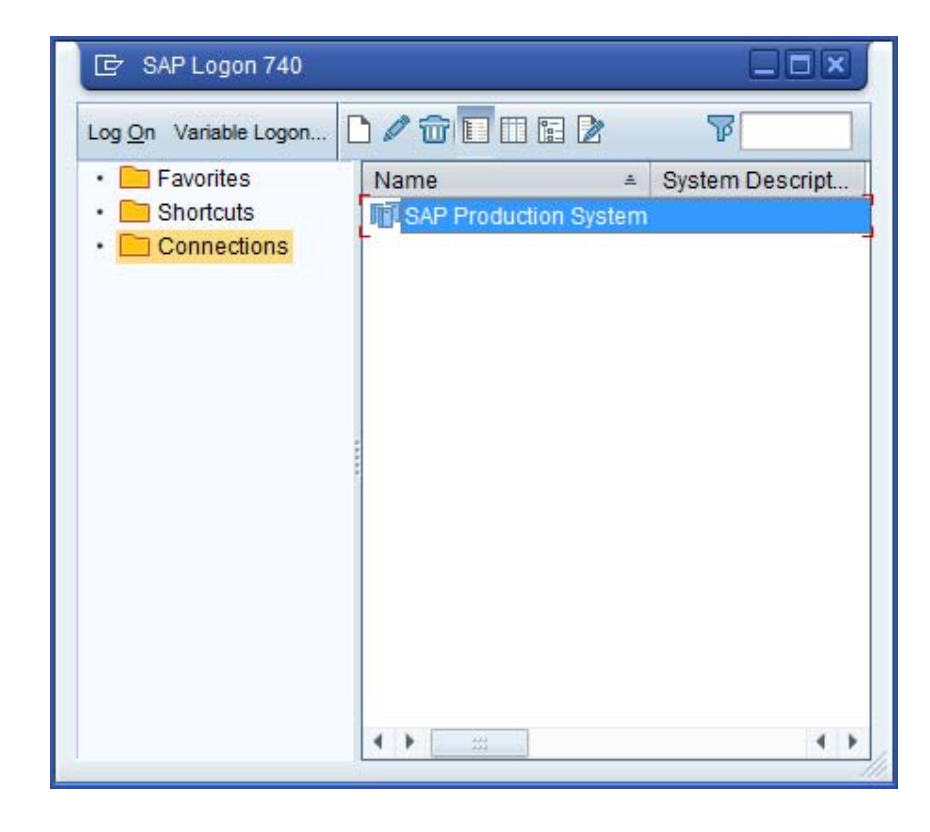

12. Please use your SAP user name & password.

| <sup>7</sup> <u>U</u> ser System | Help  | 🗞 😪 [ 두 # # 1 학 학 자 자 1 국 元 1 @ 부                                        |                     |                   |
|----------------------------------|-------|--------------------------------------------------------------------------|---------------------|-------------------|
| SAP                              |       |                                                                          |                     |                   |
| New password                     |       |                                                                          |                     |                   |
| Client                           | 300   | Information                                                              |                     |                   |
| User<br>Password                 | [<br> | SAP New Production ERP 6 EhP6:                                           |                     |                   |
| .ogon Language                   | EN    | Due to Backup: Logon is disabled on Thursdays<br>From 23:45pm To 06:00am |                     |                   |
|                                  |       |                                                                          |                     |                   |
|                                  |       |                                                                          |                     |                   |
|                                  |       |                                                                          |                     |                   |
|                                  |       |                                                                          |                     |                   |
|                                  |       |                                                                          |                     |                   |
|                                  |       |                                                                          |                     |                   |
|                                  |       |                                                                          |                     |                   |
|                                  |       |                                                                          |                     |                   |
|                                  |       |                                                                          | SAP   PRD (1) 000 - | SAD-S-P2000CT INS |

If you have any issue with the above steps, kindly contact the SAP Basis & Netweaver System Administrator

Thank You!

**University Information Systems**